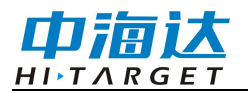

# 蜂鸟系列 RTK 产品使用 说明书

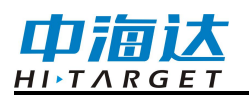

## 文件编号: YFZ-2020-3463

| 修订日期     | 修订次数 | 说明                      |
|----------|------|-------------------------|
| 2021年01月 | 1    | 蜂鸟系列 RTK 产品使用说明书 A/0 版本 |
|          |      |                         |

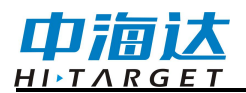

# 前 言

# 说明书简介

欢迎使用中海达RTK产品,为了您能更好地使用产品,请务必仔细阅 读本产品使用说明书,说明书中示例的图片、图标等与实物有差异,请以 产品实物为准。可以联系我司当地销售机构。

#### 责任免除

使用本产品之前,请您务必仔细阅读本产品使用说明书。如未按照使 用说明书的要求使用本产品,所造成的损失我司不承担责任。

中海达致力于不断改进产品功能和性能、提高服务质量,并保留对使 用说明书的内容进行更改而不另行通知的权利。

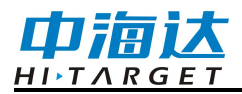

目 录

| 外观与接口         | .1 |
|---------------|----|
| 按键与指示灯        | .1 |
| 按键功能          | 2  |
| 指示灯功能         | 2  |
| WEB 管理系统      | .3 |
| 主菜单           | 3  |
| 信息查看          | 5  |
| 工作模式          | 7  |
| 文件管理          | 9  |
| 固件管理          | 9  |
| 系统设置1         | 10 |
| 静态测量1         | 13 |
| 静态模式设置1       | 13 |
| 静态测量步骤1       | 13 |
| 静态数据下载1       | 14 |
| 动态 RTK 测量1    | 15 |
| 基准站设置1        | 15 |
| 移动站设置1        | 15 |
| 倾斜测量1         | 16 |
| 无校正倾斜测量1      | 16 |
| 固件升级1         | L7 |
| USB 数据线升级固件1  | L7 |
| WEB 管理系统升级固件1 | 18 |
| 远程在线升级固件1     | 18 |
| 技术参数1         | 18 |

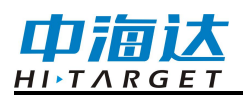

# 外观与接口

产品整体外观如下图:

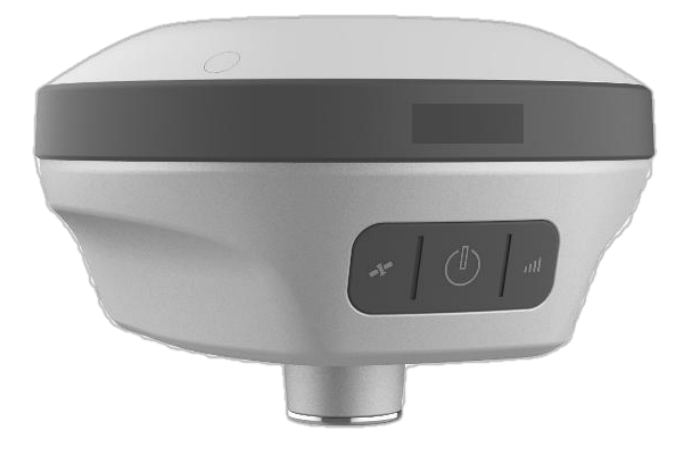

外部接口有SMA电台天线接口、Type-C USB接口

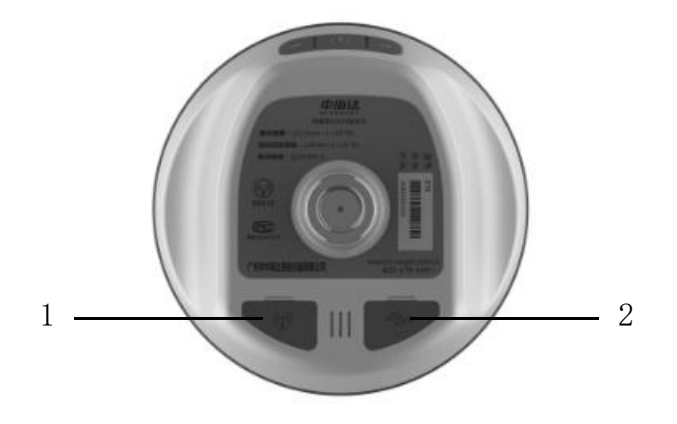

1-SMA天线接口:内置电台模式时接电台天线; 2-Type-C USB接口,用 于固件升级和数据下载。

# 按键与指示灯

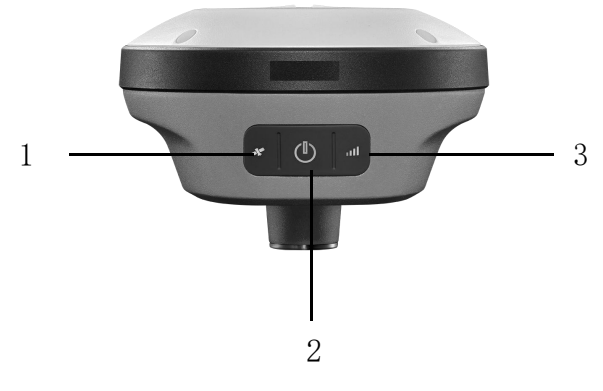

1-卫星灯 2-电源灯(电源键) 3-数据灯

## 按键功能

| 电源键切能详细说明 |                                                 |  |
|-----------|-------------------------------------------------|--|
| 功能        | 详细说明                                            |  |
| 开机        | 长按按键1秒开机                                        |  |
| 关机        | 长按按键≥3秒关机                                       |  |
| 强制关机      | 长按电源键>12秒后,进行强制关机                               |  |
| 查询当前状态    | 单击电源键,语音播报当前工作状态                                |  |
| 工作模式切换    | 双击电源键进入模式切换,之后每双击一次,切换一个工作模式并且语音有播报,<br>单击电源键确定 |  |
| 复位主板      | 开机状态下,长键电源键 6s,听到第二声<br>"叮咚"声后松开按键              |  |
| 一键设站      | 关机状态下,超长按电源键 6s 开机                              |  |

# 指示灯功能

| 项目      | 指示灯 | 功能或状态                                                                       |
|---------|-----|-----------------------------------------------------------------------------|
| 电源灯(红色) | 常灭  | 在非充电状态或电量充满后,电源红灯常灭                                                         |
|         | 常亮  | 在充电状态,且电量未充满时,电源红灯常亮                                                        |
| 电源灯(绿色) | 闪烁  | 电量≤10%时,电源灯每秒亮一次,每次亮 0.5S                                                   |
|         | 常亮  | 非充电且开机状下,电量>10%时,电源绿灯常亮<br>充电且开机状态下,电源绿灯常亮(红色灯也亮,双<br>色叠加呈现橘黄色),充满电后,电源绿灯常亮 |

|         | T  | 蜂鸟系列产品使用说明书                                                                                      |
|---------|----|--------------------------------------------------------------------------------------------------|
| 数据灯(绿色) | 闪烁 | 基准站和移动台:按差分收发频率闪烁(每收到一包<br>差分数据,每次亮0.2S)<br>纯静态:采样间隔>1S,按采样间隔闪烁,每次亮0.2S<br>采样间隔≤1S,按1S闪烁,每次亮0.2S |
|         | 常灭 | 基准站差分未发射,移动台差分未收到,静态未开始<br>采集                                                                    |
| 卫星灯(绿色) | 常亮 | 卫星锁定                                                                                             |
|         | 闪烁 | 卫星未锁定,每秒亮1次,每次亮0.5S                                                                              |

# WEB管理系统

接收机内置WEB管理系统,可用于设置接收机工作模式、数据输出、 查看接收机信息和卫星信星。WiFi名称为接收机机身号,通过手簿或手机 的WiFi连接该热点(密码默认为:12345678),在手簿或手机浏览器输入 IP地址192.168.20.1即可登陆(注意:接收机蓝牙闲置状态下才能WiFi连接 接收机,进行WEB登陆)。

#### 主菜单

登陆WEB管理系统后,点击"开始体验"进入主菜单页面,主菜单各栏 目包含下拉菜单。

| (1) 信息查看      | >                                                                                          |
|---------------|--------------------------------------------------------------------------------------------|
| 🛞 工作模式        | >                                                                                          |
| <u>〕</u> 文件管理 | >                                                                                          |
| 🔀 固件管理        | >                                                                                          |
| 系统设置          | >                                                                                          |
|               |                                                                                            |
|               |                                                                                            |
|               |                                                                                            |
|               |                                                                                            |
|               |                                                                                            |
|               |                                                                                            |
|               | <ul> <li>④ 信息查看</li> <li>◇ 工作模式</li> <li>☑ 文件管理</li> <li>☑ 圖件管理</li> <li>② 系统设置</li> </ul> |

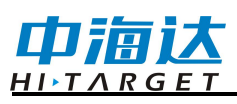

| (1) 信息查看      | ✓ (1) 信息查看        | > |
|---------------|-------------------|---|
| 役 设备信息        | ✤ 工作模式            | ~ |
| ♀ 位置信息        | ♀ 移动台             |   |
| <b>宋</b> 基站信息 | 〒 基准站             |   |
| ◎ 卫星星空图       | <b>》</b> 静态       |   |
| 2 卫星跟踪列表      | 文件管理              | > |
| 🛞 工作模式        | > 固件管理            | > |
| <b>文件管理</b>   | > ( <u>)</u> 系统设置 | > |
| 🔯 固件管理        | >                 |   |
| 系统设置          | >                 |   |
|               |                   |   |
|               |                   |   |

| (1) 信息查看 > | (1) 信息查看 > |
|------------|------------|
|            |            |
| 文件管理 🗸     | 文件管理 >     |
| 静态文件       | 📴 固件管理 🗸 🗸 |
| ☐ 固件管理 >   | ⑦ 升级固件     |
|            | ○ 还原系统     |
|            |            |
|            |            |
|            |            |
|            |            |
|            |            |

| () 信息查看       | > |
|---------------|---|
| 🛞 工作模式        | > |
| <u>う</u> 文件管理 | > |
| 🔁 固件管理        | > |
|               | ~ |
| ○ 卫星跟踪        |   |
| 电台设置          |   |
| ▲ 主机注册        |   |
| <b>夏</b> 位主板  |   |
| ✓ 其它设置        |   |
|               |   |

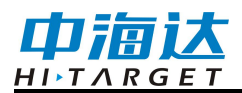

| WEB 各菜单栏功能 |        |                      |
|------------|--------|----------------------|
| 主菜单        | 子菜单    | 功能简介                 |
| -          | 设备信息   | 设备型号、版本信息、注册信息等      |
|            | 位置信息   | 设备定位坐标、设备搜星、解状态等     |
| 信息查看       | 基站信息   | 基站坐标及基站平距            |
|            | 卫星星空图  | 查看卫星星空图              |
|            | 卫星跟踪列表 | 卫星跟踪信息               |
|            | 移动台    | 移动台数据链、参数设置          |
| 工作模式       | 基准站    | 基准站数据链、参数设置          |
|            | 静态     | 静态测量参数设置             |
| 文件管理       | 静态文件   | 静态文件下载、删除、格式化        |
| 固件管理       | 升级固件   | 固件的选择与升级             |
|            | 还原系统   | 还原系统                 |
| 系统设置       | 卫星跟踪   | 卫星系统跟踪的开关            |
|            | 电台设置   | 电台频点表                |
|            | 接收机注册  | 接收机注册信息及注册           |
|            | 复位主板   | 将主板复位到初始状态           |
|            | 其他设置   | 静态 RINEX 记录开关、基站检测开关 |

## 信息查看

## 1) 设备信息

显示接收机的主要信息:设备型号、机身号、固件版本、主板信息、 有效期、电量、工作模式及配置参数等。

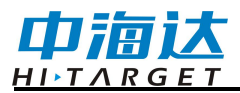

| ÷                    | 设备信息                     |
|----------------------|--------------------------|
| 当前设备:                | (13770017)               |
| 固件版本:                | V2.0.1                   |
| 主板信 <mark>息</mark> : | I44001202504502 (V21213) |
| 有效期:                 | 2021-03-04(主机)           |
| 有效期:                 | 2024-01-23(eSIM)         |
| ICCID:               | 89860620200010094586     |
| IP:                  | 10.57.212.77             |
| SIM卡类型               | : eSIM卡                  |
| 电量:                  | 95% 💻                    |
| 工作模式:                | 内置电台 移动台                 |
| 电台频道:                | 43                       |
| 电台协议:                | HI-TARGET19200           |
|                      |                          |

## 2) 位置信息

显示接收机的位置信息、卫星状态、解状态、差分龄期及 PDOP、 实时时间。

|       | 位置信息                |
|-------|---------------------|
| 经度:   | 113:22:03.58630E    |
| 纬度:   | 22:59:00.83591N     |
| 高程:   | 32.7280m            |
| 卫星:   | 0-30                |
| 解状态:  | 单点                  |
| 差分龄期: | 0.0                 |
| PDOP: | 0.0                 |
| 时间:   | 2017-10-10 14:40:35 |

#### 3) 基站信息

移动站模式下显示获取到的基站坐标及基站平距。

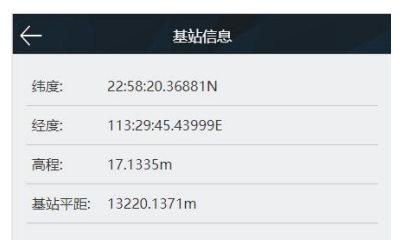

<u>HI▶TARGET</u> 4) 卫星星空图

巾滴达

显示接收机的可视卫星星空图,含查看各卫星分布的辅助开关。

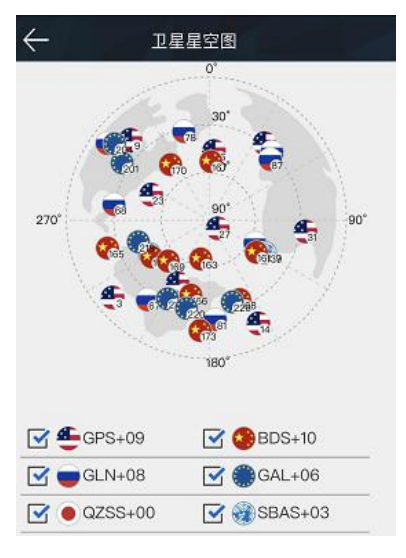

#### 5) 卫星跟踪列表

以列表形式显示跟踪的卫星信息。

| <   |     |     |    |    |    |
|-----|-----|-----|----|----|----|
| PRN | AZI | ELE | L1 | L2 | L3 |
| 2   | 50  | 104 | 42 | 31 | 0  |
| 5   | 44  | 25  | 48 | 37 | 0  |
| 6   | 11  | 121 | 30 | 0  | 34 |
| 13  | 82  | 82  | 47 | 39 | 0  |
| 15  | 58  | 227 | 50 | 42 | 0  |
| 20  | 42  | 312 | 48 | 40 | 0  |
| 29  | 49  | 284 | 54 | 44 | 0  |
| 30  | 11  | 62  | 31 | 14 | 34 |
| 66  | 42  | 1   | 50 | 44 | 0  |
| 67  | 42  | 281 | 51 | 49 | 0  |
| 81  | 81  | 303 | 50 | 46 | 0  |

## 工作模式

1) 移动台

设置移动台的数据链及数据链对应的配置参数。移动台数据链模式 包括:内置电台、内置网络、手簿差分。

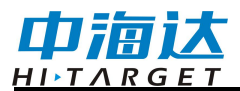

| 数据链:  | 内置电台          | $\sim$ |
|-------|---------------|--------|
| 频道:   | б             |        |
| 电台协议: | HI-TARGET9600 | $\sim$ |
| 中继    |               |        |
| PPK模式 |               |        |
|       |               |        |

#### 2) 基准站

设置基准站的数据链及数据链对应的配置参数,平滑基站坐标。基 准站数据链模式包括:内置电台、内置网络。

| -     | 基准站              | 确认     |
|-------|------------------|--------|
| 坐标    | 平滑               |        |
| в:    | 22:59:00.76858N  |        |
| L:    | 113:22:03.54384E |        |
| H:    | 37.5766          |        |
| 数据链:  | 内置电台             | $\sim$ |
| 频道:   | 104              |        |
| 电台协议: | HI-TARGET9600    | $\sim$ |
| 功率:   | 中                | $\sim$ |
| 电文格式: | RTCM3.2          | $\sim$ |
| PPK模式 |                  |        |

#### 3) **静态**

设置静态采集的文件名、配置参数。(注意:勾选"纯静态"采集后, 在基准站或移动站模式下才可取消勾选"纯静态"。)

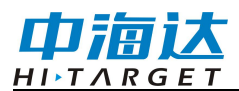

| $\leftarrow$ | 静态    | I | 确认     |
|--------------|-------|---|--------|
| 采样间隔:        | 1s    |   | $\sim$ |
| 文件名:         | 8位文件名 |   |        |
| 斜高(m):       | 0.002 |   |        |
| 截止高度角:       | 10    |   |        |
| □ 纯静?        | 2     |   |        |
|              |       |   |        |
|              |       |   |        |
|              |       |   |        |

## 文件管理

## 静态文件

显示静态采集保存下来的数据文件,支持下载或删除、格式化文件。

| $\leftarrow$ | 静态               | 文件            |         |
|--------------|------------------|---------------|---------|
|              | 文件名称             | 创建时间          | 大小      |
|              | _0002832.GNS     | 10/10 14:36   | 7.55K   |
|              | _0002831.GNS     | 10/10 14:33   | 104.00K |
|              | _0002830.GNS     | 10/10 14:30   | 32.00K  |
|              | B092915.GNS      | 09/29 17:29   | 12.54M  |
|              | _0002724.GNS     | 09/29 15:49   | 11.40M  |
|              | B092913.GNS      | 09/29 14:10   | 3.77M   |
| <b>一下</b>    | 载 _0002723 GNS 册 | 除 09/29 13:37 | 格式化     |

## 固件管理

#### 1) 固件升级

显示接收机的具体版本信息,点击"文件选择",选择对应的升级包, 点击"开始升级",接收机将自动检测升级包并升级。

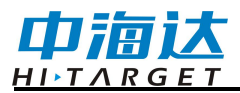

| $\leftarrow$ | 升级固件             |  |
|--------------|------------------|--|
| 主机版本:        | V2.0.1           |  |
| 系统版本:        | V1.6.0           |  |
| 电台类型:        | M10_TR4602_B     |  |
| 电台版本:        | v1.0.0.0         |  |
| 网络版本:        | SC20R09_Beta1212 |  |
| INS版本:       | 10.3.0.0         |  |
| 文件名:         |                  |  |
| 固件类型:        |                  |  |
|              |                  |  |
|              |                  |  |
|              |                  |  |
|              |                  |  |
|              |                  |  |
| 2            | 文件选择             |  |

2) 还原系统

将系统还原到最近一次升级固件后的状态。

| 确认 |      |
|----|------|
| 确认 |      |
|    | <br> |
|    |      |
|    |      |
|    |      |
|    |      |
|    |      |
|    |      |

系统设置

1) 卫星跟踪

各卫星系统跟踪的开关。

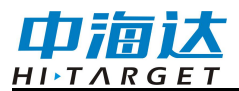

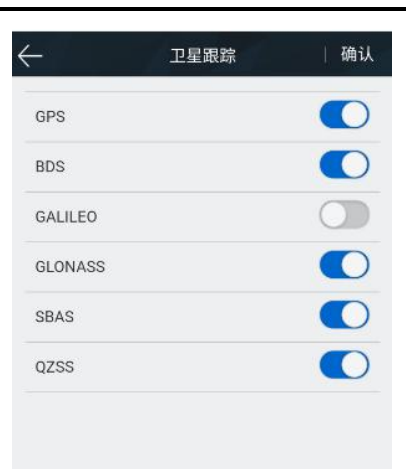

#### 2) 电台设置

#### 电台模块

可选择电台调制协议(HI-TARGET、TRIMTALK450S、SOUTH), 自定义设置电台频道 100-115 的频道频率。

| < | <u>.</u> | 电台设置              | 确认 |
|---|----------|-------------------|----|
|   | 调制协      | ì议 HI-TARGET19200 | ~  |
|   | СН       | Frequency(MHz)    |    |
|   | 100      | 459.2250          |    |
|   | 101      | 463.1250          |    |
|   | 102      | 464.1250          |    |
|   | 103      | 465.1250          |    |
|   | 104      | 466.1250          |    |
|   | 105      | 463.6250          |    |
|   | 106      | 464.6250          |    |
|   | 107      | 465.6250          |    |
|   | 1        |                   |    |

#### 3) 接收机注册

显示接收机的注册有效期;并可对接收机进行注册,选择注册类型, 输入对应的注册码即可。

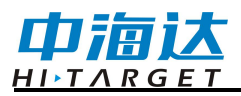

| -     | 主机注册             | 确认 |
|-------|------------------|----|
| 有效期:  | 2020-12-09(主机)   |    |
| 有效期:  | 2021-02-04(星站差分) |    |
| 区域:   | 中国               |    |
| 注册类型: | 主机               | ~  |
| 主机注册码 | 24位注册码           |    |

4) 复位主板

将主板恢复至初始状态。

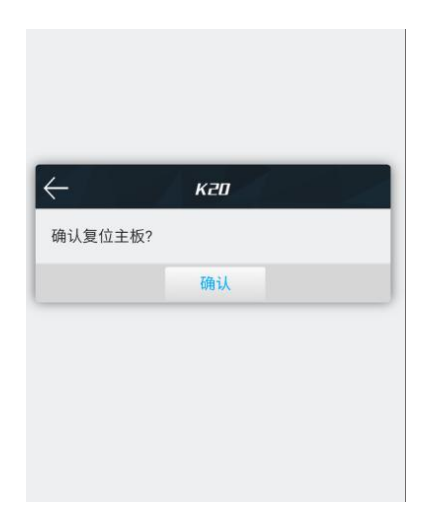

5) **其它设置** 

设置静态 RINEX 记录的开关。

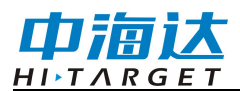

| 静态RINEX记录     |   |
|---------------|---|
| 基站检测开关        |   |
| RINEX版本: 3.02 | ~ |
| 主机音量: 100     |   |
| 供电方式: 内置电池    | ~ |

## 静态测量

静态测量,是定位测量的一种,主要用于建立各种的控制网。

## 静态模式设置

接收机可用于静态测量,可通过以下两种方式可设置为静态模式:

1. 进入Hi-Survey软件的"静态采集设置"界面为纯静态模式或临时静态模式。

2. 通过WEB界面的"工作模式"界面设置为纯静态模式或临时静态模式。

静态测量数据保存在接收机内;用户根据需要可将静态数据文件下载 到电脑上,再用静态后处理软件对数据进行处理。

## 静态测量步骤

静态测量模式具体测量步骤如下:

1. 在测量点放置三脚架, 三脚架需严格对中、整平, 装上测量件。

2. 量取天线高三次,各次间差值不超过3mm,取平均数作为最终的 天线高。

3. 记录点名、仪器号、天线高,开始观测时间。

4. 开机,设置为静态模式。

5. 测量完成后关机,记录关机时间。

6. 静态数据下载、静态数据处理。

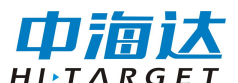

# 静态数据下载

1、USB数据线下载静态数据

使用Type-C USB数据线与电脑连接,将静态数据拷贝到您的电脑上,静态测量数据在"static"盘符下"gnss"文件夹里。

| 有可移动存储的设备                      |                |
|--------------------------------|----------------|
| update (E:)                    | static (F:)    |
| ● ● → 计算机 → static (G:) → ● 4→ | × □ -   ↔<br>م |
| 文件(F) 编辑(E) 查看(V) 工具(T) 帮助(H)  |                |
| 组织 ▼ 共享 ▼                      | II • 🔟 🔞       |
| il gnss<br>il log<br>il tmp    |                |
| 3 介対象                          |                |
| 3 个项目                          |                |

2、WEB下载静态数据

打开文件管理的静态文件界面,选择要导出的静态文件,再点击下载、 保存,文件就能保存到手簿里。

WEB端下载的静态数据在手簿上的默认保存路径为:内部存储设备>MyFavorite;同时,您可根据需求自定义保存路径。

| ← кго     |   | $\leftarrow$ | 文件名:静态:           | 文件               | 大小      | 下载 |                       |                    | F :          |
|-----------|---|--------------|-------------------|------------------|---------|----|-----------------------|--------------------|--------------|
| () 信息态看   |   |              | _6013119.GNS      | 11/06 17:01      | 672B    |    | static-2.rar<br>10:22 | 1.50 KB            | 192.168.20.1 |
|           |   |              | _6013118.GNS      | 11/06 17:01      | 672B    | B  | _6043110.GI           | NS                 |              |
| ✤ 工作模式    | > |              | _6013118.20o      | 11/06 17:00      | OB      | _  | 11月6日                 | 23.22 KB           | 192.168.20.1 |
| 文件管理      | ~ |              | _6013118.20p      | 11/06 17:00      | OB      | 2  | static-1.rar<br>11月6日 | 110 KB             | 192.168.20.1 |
| 静态文件      |   |              | _6013117.GNS      | 11/06 16:32      | 74.71K  | 8  | static.rar<br>11月6日   | 25.00 KB           | 192.168.20.1 |
|           | > |              | _6013117.20o      | 11/06 16:32      | 350.72K |    | anzhuojieya.<br>2月19日 | _88.apk<br>4.09 MB | gdown.baidu  |
|           |   |              | _6013117.20p      | 11/06 16:32      | 2.26K   | ÷. | wangluodiad           | shizhushou         | _1.apk       |
| {()} 糸统设直 |   |              | _0003116.GNS<br>載 | 11/05 16:27<br>除 | 格式化     |    | _9963463.19           | 8.59 MB            | gdown.baidu  |

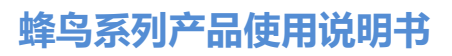

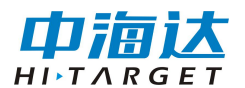

# 动态RTK测量

#### 基准站设置

通过 Hi-Survey 测量软件使用 WIFI 或蓝牙连接接收机

| <del>~</del> -                           | 设备连接 |   | $\leftarrow$               | 设     | 备连接    |      |
|------------------------------------------|------|---|----------------------------|-------|--------|------|
| ○ <sup>无解</sup><br>0.0<br>工作模式:<br>用件版本: | 检查更新 |   |                            | 13    | 770017 | )    |
| 蓝牙                                       |      | ~ |                            | 检     | 查更新    |      |
| 网络                                       |      |   | 工作模式:                      | 基准站模式 |        |      |
| WiFi                                     |      |   | 回叶版本:<br>过期时间:             | 2.0.1 |        |      |
| 内置GPS                                    |      |   | <b>※</b> 配置<br>已知<br>△ 0.0 |       |        |      |
| 演示模式                                     |      |   | मत्त                       | 注册    |        | ☆ 断开 |

参数设置:基准站参数包括设置基准站目标高、基准站坐标、数据 链及对应参数、电文格式、高度角等。完成相关参数编辑后点击右上角 【设置】按钮,软件提示"设置成功!"(也可使用内置 WEB 对接收机 进行设站)。接收机支持数据链方式有:内置电台、内置网络。

| ←      | 设置基准站    | →设置           | 数据链              |
|--------|----------|---------------|------------------|
| ● 平滑设站 | ○已知点设站   | 模式            |                  |
| 保存坐标   |          | 数据链           | 内置电台 〉           |
| 平滑次数   | 5        | ※ 参数          |                  |
| 数据链    | 内置       |               | 6                |
| △差分模式  |          | RTK 〉         | HI-TARGET19200 > |
| 电文格式   | RTCM(    | (3.2) 〉       | ✓                |
| 定位数据频率 |          | 内置网络<br>1HZ 〉 |                  |
| 🎦 模板   | 🖳 保存 🛛 🎇 | 生成外挂电台        |                  |

详细设置步骤可参照《Hi-Survey 软件使用说明书》第3章。

移动站设置

通过 Hi-Survey 测量软件使用 WIFI 或蓝牙连接接收机,设置数据

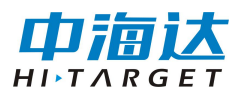

链、高度角、数据输出频率等,数据连参数与基准站保持一致(也可使 用内置 WEB 对接收机进行设站)。

接收机支持数据链方式有:内置电台、内置网络、手簿差分)

| ←                               | 设置移动站 | 设置     | <del>(</del>               | 数据链    |
|---------------------------------|-------|--------|----------------------------|--------|
| 数据链                             |       | 内置电台 > | 模式                         |        |
| 定位数据频率                          |       | 1HZ >  | 数据链                        | 内置电台 > |
| 截止高度角(<=30°)                    | 10    | ×      | 参数<br>频道 6                 |        |
| PPK模式<br>△ <sup>已知</sup><br>0.0 |       |        | 内置患台<br>〇 00<br>内置网络<br>外挂 | ×      |
| 「 模板                            | 🕒 保存  | 器 扫描   | 手簿差分                       |        |

详细设置步骤可参照《Hi-Survey 软件使用说明书》第3章。

# 倾斜测量

## 无校正倾斜测量

Hi-Survey软件连上接收机后,在软件的【测量配置】---【数据】界面打开"倾斜测量"开关后,点击悬浮窗上的倾斜测量图标,按照手簿界面上提示进行初始化。

| 🚳 🕸 👞         | 8 🕸 jii jii 🍵 | 下午 8:03 | â.               | 3 📚                 | ភៃវ ភិវា 🚊 下午 4:26       |
|---------------|---------------|---------|------------------|---------------------|--------------------------|
| ← 显示 数        | <b>居</b> 放样   | 2       | ←│图形             | 碎部测量                | ? 配置                     |
| 采点信息框         |               |         |                  |                     |                          |
| 平滑自动开始        |               |         | N:0.000 低        | i斜测量初始(             | <b>K</b> 0000            |
| 平滑自动完成        |               |         | E<br>Z 固定解       | 19.886 o :<br>+ o : | 0.0000<br>0.000 <b>Ƴ</b> |
| 保存平滑数据        |               |         | 点 仪器静」           | E RT                | ~                        |
| 采集同名点         |               |         | 目 摇一摇            |                     |                          |
| 倾斜测量          |               |         | 图例描述             | Ŧ                   | 1                        |
| 气泡精度(<2.0000) | 0.0800        |         | 0 <sup>,20</sup> | ~~ D                | Ŷ                        |
|               |               |         |                  |                     |                          |

图 2-49

图 2-50

① 仪器静止:

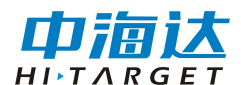

在主机固定解状态下,保持主机静止,直至仪器静止项打上勾即可;

② 摇一摇:

在仪器静止项完成状态下,来回晃动RTK主机(频率为1秒一次)进行 摇一摇初始化,直至摇一摇项打上勾即可;

当全部初始化项打上勾后,主机语音播报"进入倾斜测量",倾斜测 量图标被点亮,此时倾斜测量初始化已完成,即可对主机进行倾斜测量操 作。

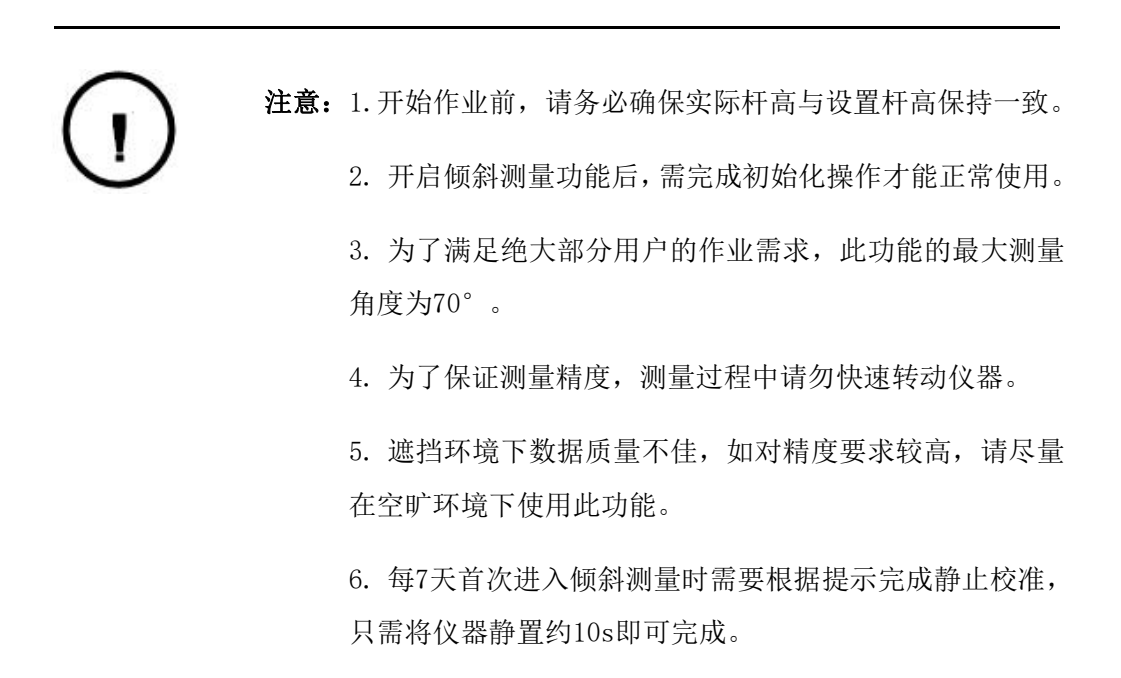

## 固件升级

可通过USB数据线、Web 管理系统、远程在线等方式,对接收机的 主机固件、主板固件和模块固件进行升级。

#### USB数据线升级固件

通过USB数据线方式可升级固件,步骤如下:

1、接收机开机,使用随接收机配置的USB数据线与计算机USB口连

接。此时打开我的电脑,会出现"update"升级盘;

2、将固件(固件可以从官方网站下载或向技术员索取)拷贝到"update" 升级盘,弹出U盘后拔掉数据线,重启接收机进行升级;

3、重启的过程中升级成功或失败会有相应语音提示,如果升级失败 请重新升级或与技术员联系。

#### 有可移动存储的设备

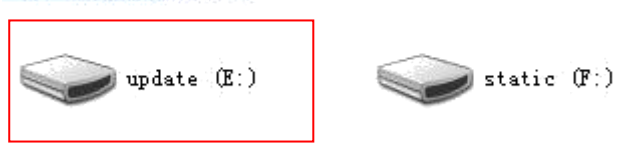

图 2-51

#### WEB 管理系统升级固件

主机(或主板)固件保存在手机上,打开手簿WiFi开关,连接该主机的开放热点(热点名为主机号),在浏览器输入IP地址192.168.20.1即可登录。WEB UI界面依次点击"升级固件"、"文件选择"、"文档",选择需要升级的固件,再点击"开始升级",进行升级固件。

#### 远程在线升级固件

主机支持远程升级主机固件。

主机已连上外网(插入可以连接外网的SIM卡),当检测到服务器上 有高于主机当前版本的主板或者主机固件时,主机会将固件信息发送给 Hi-Survey软件,点击Hi-Survey弹窗上的"立即更新"后开始升级,选择主 机自动重启开始升级主机或主板固件,从而完成升级;或者点击Hi-Survey 的【设备连接】---【检查更新】,选择检查更新主机或主板固件。

# 技术参数

| GNSS<br>配置 | 通道数:660                      |
|------------|------------------------------|
|            | BDS: B1I, B2I, B3I, B1C, B2a |
|            | GPS: L1, L2, L5              |
|            | GLONASS: L1, L2              |

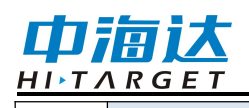

|                                                       | GALILIEO: E1, E5a, E5b |                                                |  |  |  |  |  |
|-------------------------------------------------------|------------------------|------------------------------------------------|--|--|--|--|--|
|                                                       | QZSS: L1, L2, L5       |                                                |  |  |  |  |  |
|                                                       | SBAS: 支持               |                                                |  |  |  |  |  |
|                                                       | 输出格式                   | ASCII: NMEA-0183,二进制码                          |  |  |  |  |  |
|                                                       | 定位输出频率                 | 1Hz~20Hz                                       |  |  |  |  |  |
|                                                       | 静态数据格式                 | GNS, Rinex 双格式静态数据                             |  |  |  |  |  |
|                                                       | 差分格式                   | CMR, RTCM2.X, RTCM3.0, RTCM3.2                 |  |  |  |  |  |
|                                                       | 网络模式                   | VRS, FKP, MAC; 支持 NTRIP 协议                     |  |  |  |  |  |
|                                                       | 操作系统                   | Linux 操作系统                                     |  |  |  |  |  |
| 糸统                                                    | 启动时间                   | }秒                                             |  |  |  |  |  |
|                                                       | 数据存储                   | 内置 8GB ROM,支持静态数据自动循环存储                        |  |  |  |  |  |
|                                                       |                        | 平面: ± (8+1×10 <sup>-6</sup> D)mm   (D 为被测点间距离) |  |  |  |  |  |
|                                                       | RTK 定位精度               |                                                |  |  |  |  |  |
|                                                       | 静态定位精度                 | 平面:±(2.5+0.5×10 <sup>-6</sup> D)mm (D 为被测点间距离) |  |  |  |  |  |
| 精度和                                                   |                        |                                                |  |  |  |  |  |
| り 単 印 単 印 単 印 単 印 単 印 単 印 単 一 印 単 一 印 単 一 印 単 一 一 一 一 | DGPS 定位精度              |                                                |  |  |  |  |  |
|                                                       | SBAS 定位精度              | 0.5m                                           |  |  |  |  |  |
|                                                       | 初始化时间                  | <10秒                                           |  |  |  |  |  |
|                                                       | 初始化可靠性                 | > 99.99%                                       |  |  |  |  |  |
|                                                       | I/O 端口                 | USB Type-C 接口,SMA 接口                           |  |  |  |  |  |
|                                                       | 内置 4G 网络通<br>信         | 内置 eSIM4 卡,含 3 年上网费,开机即可联网                     |  |  |  |  |  |
|                                                       | WiFi 通信                | 802.11 a/b/g/n 接入点和客户端模式,可提供 WiFi 热点服务         |  |  |  |  |  |
| 活田                                                    | 蓝牙通信                   | Bluetooth® 4.2/2.1+EDR,2.4GHz                  |  |  |  |  |  |
| 山<br>山<br>山<br>元                                      |                        | 内置收发一体电台:                                      |  |  |  |  |  |
|                                                       |                        | 功率:0.5W/1W/2W 可调                               |  |  |  |  |  |
|                                                       | 内置电台                   | 频段:410MHz~470MHz                               |  |  |  |  |  |
|                                                       |                        | 协议:HI-TARGET,TRIMTALK450S,TRIMMARK             |  |  |  |  |  |
|                                                       |                        | III,TRANSEOT,SOUTH,CHC                         |  |  |  |  |  |
|                                                       |                        | 频道数:116 (其中 16 个可配置)                           |  |  |  |  |  |
| 传感器                                                   | 电子气泡                   | 实现智能对中                                         |  |  |  |  |  |
| 1                                                     | 倾斜测量                   | 内置高精度惯导,自动姿态补偿,8mm+0.7mm/°tilt(30°内精度 <        |  |  |  |  |  |

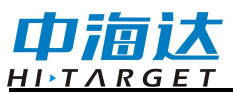

|          |                                              | 2.5cm)                                                 |  |  |  |
|----------|----------------------------------------------|--------------------------------------------------------|--|--|--|
| 用户       | 按键                                           | 一个电源按键                                                 |  |  |  |
|          | LED 提示灯                                      | 卫星灯,信号灯,电源灯                                            |  |  |  |
| 齐囬       | WEB UI                                       | 内置 WEB 网页,实现接收机设置、状态查看                                 |  |  |  |
|          | 高级功能                                         | OTG 功能,NFC 闪联,WebUI 交互,U 盘固件升级                         |  |  |  |
| 功能       | 智能应用                                         | 智能基站,智能语音,功能自检,智能 CORS                                 |  |  |  |
| 应用       | 远程服务                                         | 消息推送、在线升级、远程控制                                         |  |  |  |
|          | 云服务                                          | 设备管理,位置服务,协同作业,数据分析                                    |  |  |  |
|          | 主机电池                                         | 内置高容量锂电池 6800mAh/7.4V,网络移动站工作时间大于 10 小时 <sup>[2]</sup> |  |  |  |
| 物理<br>特性 | 外接电源                                         | 支持 USB 口充电和外部供电                                        |  |  |  |
|          | 尺寸                                           | Ф132mmx67mm                                            |  |  |  |
|          | 重量                                           | ≤0.82kg                                                |  |  |  |
|          | 功耗                                           | 4.2W                                                   |  |  |  |
|          | 材料                                           | 外壳采用镁合金材料                                              |  |  |  |
|          | 防尘防水                                         | IP68                                                   |  |  |  |
| 环境<br>特性 | 防摔                                           | 抗2米高测杆自然跌落                                             |  |  |  |
|          | 相对湿度                                         | 100%不冷凝                                                |  |  |  |
|          | 工作温度                                         | -30°C~+70°C                                            |  |  |  |
|          | 存储温度                                         | -40°C~+80°C                                            |  |  |  |
| 注:[1]测   | 注:[1]测量精度、准确性、可靠性和初始化时间取决于各种因素,包括卫星数量、几何分布、观 |                                                        |  |  |  |

测时间、大气状况及多路径效验等,该数据在正常条件下得出。

[2]电池工作时间与工作环境、工作温度及电池寿命有关。